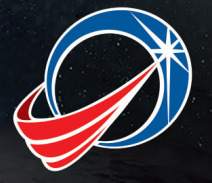

MISSILE DEFENSE A G E N C Y

# How to Set Up E-mail Alerts and Apply for MDA Jobs Via USAJOBS

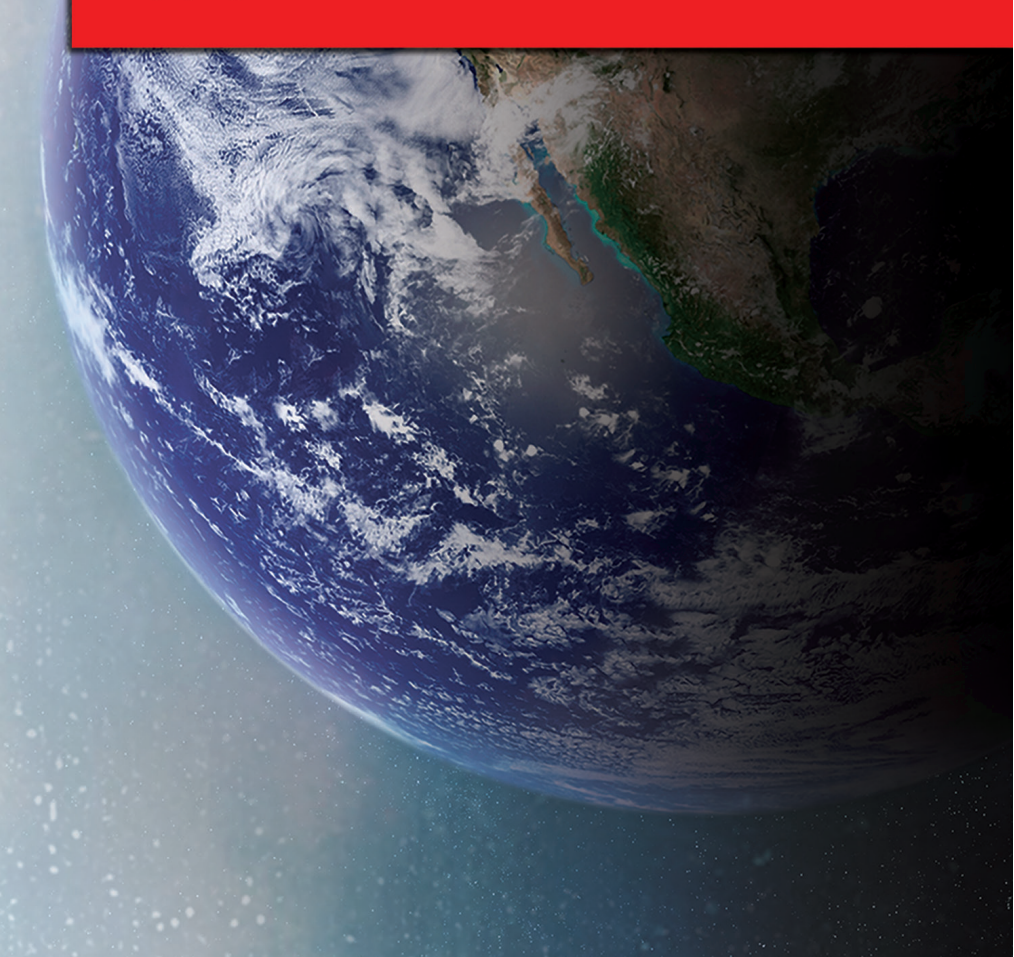

### Introduction

USAJOBS.gov is the most comprehensive job listings and search tools for Missile Defense Agency (MDA) government positions. If used properly, it can save you time and truly help in finding your ideal job. USAJOBS.gov will post all MDA government job announcements located in the United States and around the world. Once you set up an account by registering on USAJOBS.gov (and it is FREE), you can post up to five versions of your resume. This will give you flexibility in applying for different positions and aligning your resume with each job announcement. It is very important that you follow the directions as stated in the announcement:

- If they do not ask for a cover letter, do not submit one.
- If they ask for transcripts, you must submit them.

You must be sure to "cross all the T's and dot all the I's" when it comes to your MDA government application.

# **Job Search**

The USAJOBS.gov job search allows you to create up to five versions of your resume. Once it is set up, you will receive notifications via email that match your criteria. Be sure to utilize these features to take advantage of the database of job announcements, and act quickly once you do find an announcement that interests you.

When you get the alert/e-mail from the job search, it is critical that you read the announcement thoroughly. Note the deadline and be sure to get all of your materials in, preferably two days ahead of time so you have plenty of time to get confirmation and to allow for any system errors.

### **Your Applications**

2

USAJOBS.gov also tracks your USAJOBS.gov application history.

# How to Set Up E-mail Alerts and Apply for MDA Jobs Via USAJOBS

# I. CREATE YOUR USAJOBS ACCOUNT TO APPLY FOR MDA JOBS

- Create an Account
- Post your resume
- · Set up alerts to get your application status
- II. CREATE JOB SEARCHES TO GET E-MAILS FOR MDA JOBS
  - Create a customized MDA job search by location and agency
  - Get e-mail notifications for MDA jobs as they become available

3

- III. SEARCH AND APPLY FOR MDA JOBS
  - Search for MDA jobs using keywords and location
  - Apply for MDA jobs online

To get started, follow these easy steps.

# 1. Go to https://www.usajobs.gov/ to set up your USAJOBS.account. Click Create an Account.

 Complete the Create an Account section by providing your e-mail address and username. Click I agree. Create my account.

| *                                                                                                    |                                                                                                    |
|----------------------------------------------------------------------------------------------------|----------------------------------------------------------------------------------------------------|
| Confirm Primary Email                                                                                                    |                                                                                                    |
| ж                                                                                                    |                                                                                                    |
| Username                                                                                                    | Username must be between 8 and 20                                                                      |
| *                                                                                                    | alphanumeric characters, must contain at<br>least one letter, at least one number and                  |
|                                                                                                    | must not contain special characters<br>except underscore(), ampersand(&) and                           |
| What is your email format preference?                                                                                                    | period(.).                                                                                             |
| Text O HTML                                                                                                    |                                                                                                    |
| Some email providers block HTML messages. Select "Text" to ensure your emails go through. 🧕                                                                                                    |                                                                                                    |
| Terms and Conditions                                                                                                    |                                                                                                    |
| his U. S. Federal Government system is to be used by authorized users only. Information from this system resides on compute<br>locuments on this system include Federal records that may contain sensitive information protected by various Federal statute                                   | r systems funded by the government. The data and<br>s, including the Privacy Act, 5 U.S.C. § 552a.     |
| All access or use of this system constitutes user understanding and acceptance of these terms and constitutes unconditional c<br>uthorized government and law enforcement personnel. While using this system your use may be monitored, recorded and su                                       | onsent to review, monitoring and action by all<br>bject to audit.                                      |
| inauthorized user attempts or acts to (1) access, upload, change, or delete or deface information on this system, (2) modify th<br>essources for unauthorized use or (5) otherwise misuse this system are strainly promoted. Such attempts energy are subject to<br>diministrative penalties. | is system, (3) deny access to this system, (4) accrue<br>action that may result in criminal, civil, or |
| Tagree. Create my account.                                                                                                    |                                                                                                    |

# I. CREATE YOUR USAJOBS ACCOUNT TO APPLY FOR MDA JOBS

3. When you receive the confirmation e-mail in your inbox, click your personalized link to access your account.

| Welcome to USAU085 - The Federal Government's efficient one-story source                                             | for Federal jobs and employment information. You are one step closer to finding a new and exciting career |
|----------------------------------------------------------------------------------------------------|----------------------------------------------------------------------------------------------------|
| Belowiz your personalized link to access your account.                                                               |                                                                                                    |
| https://login.usajobs.gov.443/account/confirmTvid=393c455c-7076-4e01-a                                               | #04-5:3373940948xcd=0                                                                                     |
| Once you have confirmed your account, you will then be able to:<br>- Create a Profile<br>- Create or Ugload a Resume |                                                                                                    |
| - Save Jobs<br>- Create Saved Searches<br>- Apply for Jobs                                                           |                                                                                                    |
| Good luck in your search!                                                                                            |                                                                                                    |
| Statement and statement and statements                                                                               |                                                                                                    |

4. Enter your account information to set up your new account.

| onal Information |              |   |          |
|------------------|--------------|---|----------|
| First Name       | *            |   |          |
| Middle Name      |              |   |          |
| Last Name        | *            |   |          |
| Phones           | * · SELECT · |   |          |
|                  | - SELECT -   | • |          |
|                  | - SELECT -   |   |          |
|                  |              |   | Contra 1 |

5. Click I agree. Create my account.

This will route you back to the USAJOBS login page. If the application closes for any reason during this process, you can go back to your original e-mail confirmation link to complete this process.

6. When routed back to the USAJOBS login page, enter your username and password. Click **Sign In**.

|                                                                                                    |                                                    | _       |
|----------------------------------------------------------------------------------------------------|----------------------------------------------------|---------|
|                                                                                                    | Sign In                                            |         |
| "WORKING" FOR AMERICA"<br>This U.S. Februin Government system is to be used by extrating sources<br>days leftmattice lines they are marked by extra based by<br>the government. The sides and discounters on they are system to day ference<br>effects of tables and discounters on the system to day ference<br>effects of tables and discounters on the system to day ference<br>effects of tables and tables and tables and tables and<br>tables and tables and tables and tables and tables and<br>tables and tables and tables and tables and tables and tables and<br>tables and tables and tables and tables and tables and tables and tables and<br>tables and tables and |                                                    | >       |
| All acress or use of this system constitutes user-understanding and<br>acceptance of these terms and constitutes unconditional consent to<br>neekse, monitoring and action by all authorized gooverment and law<br>enforcement personed. While using this system your use may be<br>monitored, recorded and adject to audit.                                                                                                    | Forgot your username or password?                  | Sign In |
| Disadificational over enteness or wests to (1) access, unified, change, or defeter<br>or defece refreences one this spaces (2) meddy this unifiem, (2) deny<br>access to this system, (4) access resources free waveborsted use or (3)<br>otherwise relates this system are strategy probibilities. Such attempts or exits<br>are subject to actions that may result to crimeal, duel, or administrative<br>prefailties.                                                                                                    | Don't have a USAJOBS account? Create a new account |         |

7. Click Edit Profile.

| 📥 Profile            | Last Login:<br>04/15/2015 03:40 PM ET          |
|----------------------|------------------------------------------------|
| Resumes              | Last Profile Update:<br>04/15/2015 09:59 AM ET |
| QSaved Searches      |                                                |
|                      | Edit Profile                                   |
| Saved Jobs           | Did You Know2                                  |
| 2<br>Saved Documents | Welcome to your USAJOBS account!               |

8. Select Contact Information. Enter a secondary e-mail address.

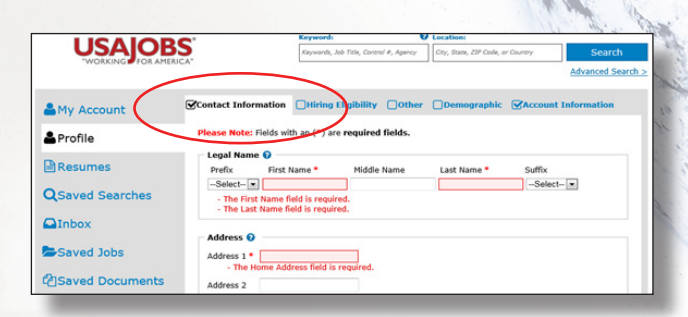

Once you receive the confirmation e-mail in your inbox, click the **Confirm email address** link. This will route you to the Email Confirmed page. 9. Click **Back to Home**. This will route you back to the USAJOBS homepage.

|           | Email Confirmed                                                          | f |
|-----------|--------------------------------------------------------------------------|---|
| $\langle$ | Congratulations your secondary email has been confirmed.<br>Back to Home | ŀ |

10. Click **Welcome** to go back into your account and continue creating your account.

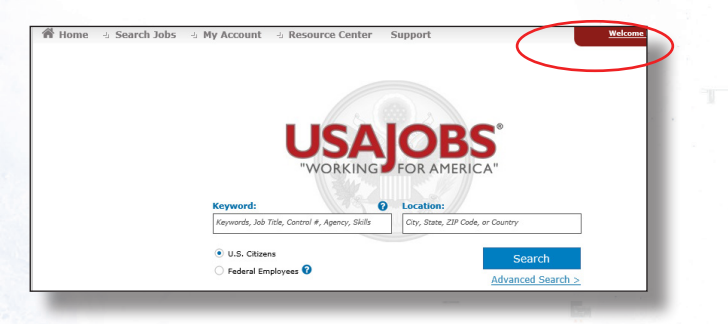

11. Click and complete the Profile section.

|   |                 | <b>C</b> '                                           | Keyword:                                               | 0                            | Location:                    |                |                   |
|---|-----------------|------------------------------------------------------|--------------------------------------------------------|------------------------------|------------------------------|----------------|-------------------|
|   | USAJUB          | 5                                                    | Keywords, Job Title, Contro                            | al #, Agency                 | City, State, ZIP Code, c     | r Country      | Search            |
|   | WORKING POR APE | uca.                                                 |                                                        |                              |                              |                | Advanced Search : |
| • | My Account      | Contact Information                                  | Hiring Eligibility                                     | <b>Other</b>                 | <b>⊘</b> Demographic         | Account        | Information       |
| 4 | Profile         | Please Note: Fields wi                               | th an (*) are <b>required</b>                          | fields.                      |                              |                |                   |
|   | Resumes         | The following Hiring Elig<br>for competitive or non- | jibility Questions will he<br>competitive jobs with th | alp federal s<br>he governme | taffers determine if<br>ent. | you are eligib | le                |
| 0 | Saved Searches  | 1. Are you a U.S. Citize                             | n? * 🖲 Yes 💿 No                                        |                              |                              |                |                   |

12. At the Notification Settings section, select the notification alerts you want, then click **Finish**.

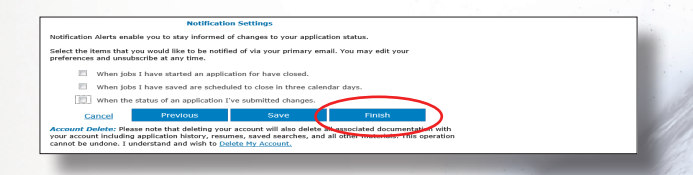

 Click and complete Build New Resume and Upload New Resume. Once you complete this process, you can click Resumes to view, edit, or delete your resumes.

| Source: Uploaded from my computer |                   |                |
|-----------------------------------|-------------------|----------------|
| Build New Resume                  | Upload New Resume | $\overline{}$  |
|                                   |                   | No. 8 Internet |

Congratulations! You created your USAJOBS account. Now you can create your MDA job search to get e-mail notifications for MDA jobs as they become available.

# II. CREATE JOB SEARCHES TO GET E-MAILS FOR MDA JOBS

1. Go to USAJOBS: https://www.usajobs.gov/ and click Sign In.

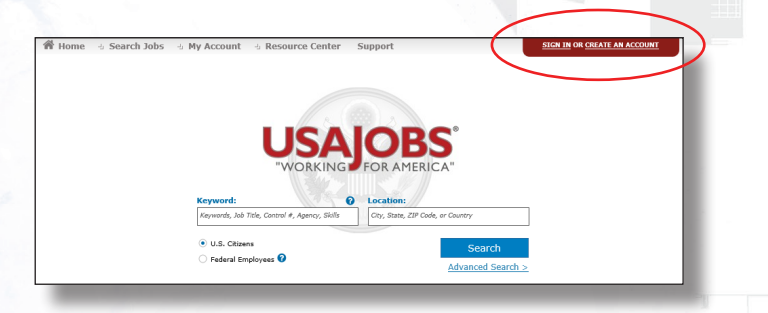

2. Enter your username and password. Click Sign In.

| Sign In                             |         |
|-------------------------------------|---------|
| Username or Primary/Secondary Email |         |
| Password                            |         |
| Forgot your username or password?   | Sign In |

3. Click Saved Searches to create a new job search.

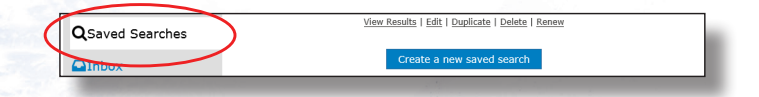

4. Click Create a new saved search:

| 1 | <b>Q</b> Saved Searches | <u>v</u> | <u> Yiew Results   Edit   Duplicato   Delete   Renew</u> |  |  |  |
|---|-------------------------|----------|----------------------------------------------------------|--|--|--|
|   |                         |          | Create a new saved search                                |  |  |  |
|   |                         |          |                                                          |  |  |  |

5. Select Department and Agency.

| Pleas | e enter at least one of the following in order to perform a search: Keyword, occupational series or job category, location, or agency. |
|-------|----------------------------------------------------------------------------------------------------|
| Sho   | w: All Expanded All Collapsed                                                                                                    |
| ►     | Keywords 🛛                                                                                                    |
| ►     | Salary or Pay Grade 😧                                                                                                    |
| ►     | Occupational Series or Job Category 🚱                                                                                                  |
| ►     | Location 2                                                                                                    |
| ►     | Department and Agency 🛛                                                                                                    |
| ►     | Type of Work or Work Schedule                                                                                                    |
| ►     | Posting Options 😧                                                                                                    |
| ~     | Additional Coards Options                                                                                                    |

6. Next to **Show Available Jobs In**, enter Missile Defense Agency. Click Department of Defense, Missile Defense Agency.

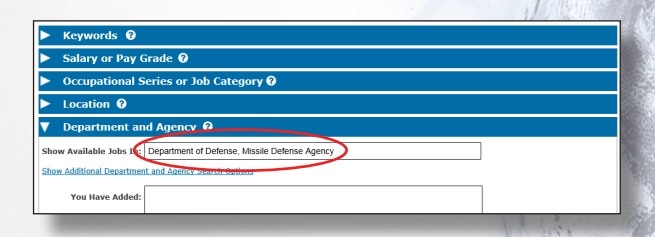

 Click Location and add MDA locations for Redstone Arsenal, Alabama; Fort Belvoir, Virginia; Colorado Springs, Colorado; and/or Dahlgren, Virginia.

| Show Additional Location S       | earch Options                                                                                                    |  |
|----------------------------------|----------------------------------------------------------------------------------------------------|--|
| You Added:                       | Redstone Arsenal, Alabama Remove<br>Fort Belvoir, Virginia Remove<br>Colorado Springs, Colorado Remove<br>Dahlgren, Virginia Remove |  |
| You may make up to 10 selections |                                                                                                    |  |
|                                  |                                                                                                    |  |
|                                  |                                                                                                    |  |
|                                  |                                                                                                    |  |

8. Select how often you want to receive e-mail notifications and click **Save Search**.

|                                                                                                    |                                 | 100 million (100 million) |      |   |
|----------------------------------------------------------------------------------------------------|---------------------------------|---------------------------|------|---|
| Save this search                                                                                                    |                                 |                           |      |   |
| Name your Saved Search: *                                                                                                    |                                 |                           |      |   |
| Sort Bounds By: Relevance T<br>How often do you want to receive email not                                                                                                    | ifications to your primary en   | nail address? 👔           |      |   |
| Daily      Weekly      Monthly      In the second second sec | Never - don't email but save fo | r later                   |      |   |
|                                                                                                    |                                 |                           |      |   |
|                                                                                                    |                                 |                           | 1000 | _ |

 Now that you set up your job alerts, you will receive e-mail notifications of Missile Defense Agency jobs as they become available. You can click directly on the job title in your e-mail notification to apply.

| Top 10 search results for Human Resources for 5/8/2015 to 5/15/2015                               |
|---------------------------------------------------------------------------------------------------|
| To view the complete list of results on the USAJOBS web site, please dick View All Opportunities. |
| General Engineer                                                                                  |
| Department: Department of Defense                                                                 |
| Agency: Missile Defense Agency                                                                    |
| Hiring Organization: Test Element Inegration Division (DTM)                                       |
| Number of Job Opportunities & Location(s): 1 vacancies - Redstone Arsenal, Alabama                |
| Sariary: \$71,336,00 to \$110,275,007 Per Year                                                    |
| Open Period: Friday, May 15, 2015 to Thursday, May 21, 2015                                       |
| Position Information: Permanent - Full-Time                                                       |
| Who May Apply: United States Citizens                                                             |

### **III. SEARCH AND APPLY FOR MDA JOBS**

- 1. Go to the USAJOBS homepage: https://www.usajobs.gov/.
- Under Keyword, enter Missile Defense Agency. Select U.S. Citizens or Federal Employees. Enter your desired Missile Defense Agency location (Redstone Arsenal, Alabama; Fort Belvoir, Virginia; Colorado Springs, Colorado; and Dahlgren, Virginia). Click Search to view results.

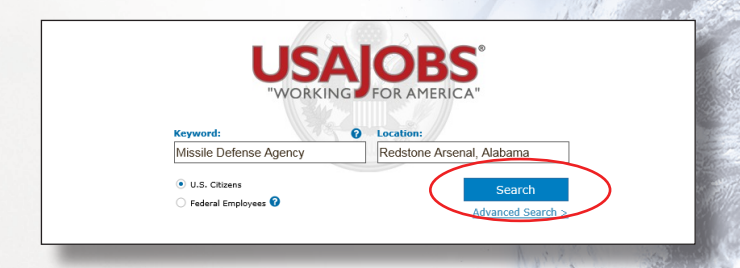

 Click the job title to view the job announcement. Review the entire job announcement to determine whether you qualify for the job.

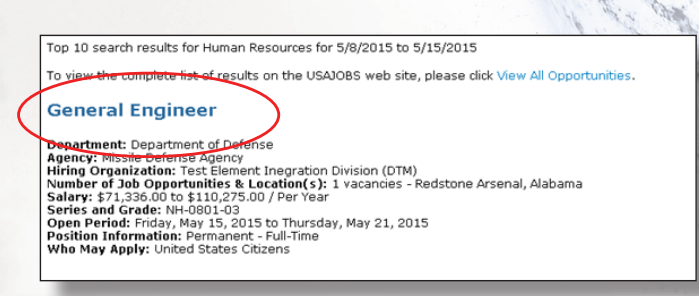

 If you think you qualify for the job, click Apply Online to apply.

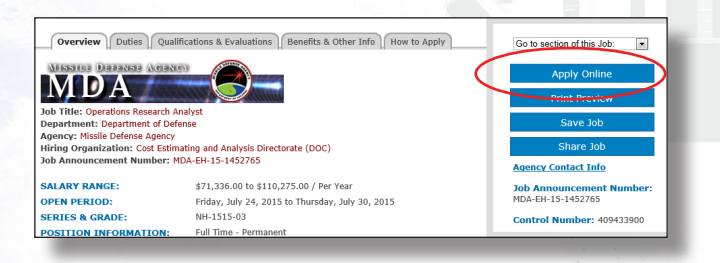

5. Select one of your resumes to send.

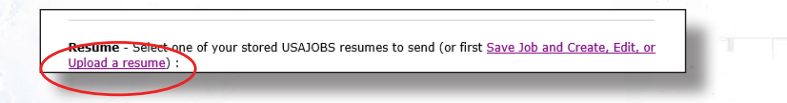

 Select the boxes that apply and click Apply for this position now! This will route you to the USA Staffing Application Manager.

| Fields below with an asterisks (*) are required.                                                                                                    |
|----------------------------------------------------------------------------------------------------|
| <ul> <li>I have previewed my resume. The selected document includes the information I wish to provide with<br/>this application.</li> </ul>                                                                                                    |
| Allow me to attach demographic information to the application. <u>Review or update your demographic information</u> .                                                                                                    |
| I certify, to the best of my knowledge and belief, all the information submitted by me with my application for employment is true, complete, and made in good faith, and that I have truthfully and accurately represented my work experience, knowledge, skills, abilities and education (degrees, accomplishments, etc.). I understand that the information provided may be investigated. I understand that the misrepresenting my experience or education, or providing false or fraudulent information in or with my application may be grounds for not hiring me or for fining me after I begin work. I also understand that false or fraudulent statements may be punishable by fine or imprisonment (18 U.S.C. 1001). |
| Apply for this position now! Cancel                                                                                                    |
|                                                                                                    |

7. Read the terms and conditions and click Accept and Proceed.

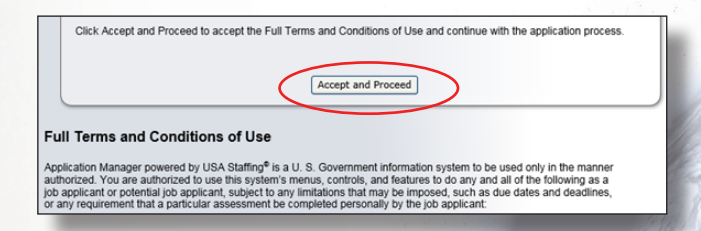

8. Complete the application information.

| Biographic Data      |                            |  |
|----------------------|----------------------------|--|
| * Address * Required |                            |  |
| Augures Required     | Don't have a home address? |  |

9. Complete the assessment questionnaire.

| Section 1                                                             |                                                                                                    |
|-----------------------------------------------------------------------|----------------------------------------------------------------------------------------------------|
| 1. From the description                                               | below, select the letter that best describes your level of general experience.                                                                                                    |
| A I have three ye<br>Analyst. Examples of<br>effectively orally and i | irs of generalized experience at the next lower grade (NH-01) or equivalent in the federal service (experience may have been ga<br>generalized experience. Analyze problems to identify significant factors, gather pertinent data, and recognize solutions; plan and<br>n writing. |
| B I possess a 4-y                                                     | ear course of study leading to a bachelor's degree.                                                                                                    |
| C I have a combi                                                      | sation of post-high school education and experience as listed above.                                                                                                    |
| O D My education a                                                    | nd or experience do not meet the requirements listed above.                                                                                                    |
|                                                                       |                                                                                                    |

 Upload your required documents (as defined in the announcements) such as transcripts, resume, or proof of Veteran's preference or current federal government employee.

| Required information                                                                                                    |                               |                                                                                            |
|----------------------------------------------------------------------------------------------------|-------------------------------|--------------------------------------------------------------------------------------------|
| Upload Documents<br>Protect your privacy DO NOT include privacy information, such as Social Security N<br>are non-mercedul JPO. PDF. TXT. RTF. DOC. DOCX. and WPO. | umber, in your uploaded docum | onts unless directly required. The file size must be 3MB or less and the acceptable format |
| 1. Select Document Type:                                                                                                    | - Select a Document Type -    | What documents are<br>Accepted or Required?                                                |
| 2. Click "Browse" to locate a file and click "Open" to attach it:                                                                                                  | Resume<br>Transcrint          | NSR                                                                                        |
| 3. Click "Upload":                                                                                                    | SF-50                         |                                                                                            |
| Documents uploaded in Application Manager are automatically converted to Adobe                                                                                     | SF-15<br>OF-305               | <ol> <li>Please do not use third-party software to convert documents to PDF.</li> </ol>    |
| Uploaded Documents move from Received-Pending Virus Scan to Processed within                                                                                       | Other Veterans Document       |                                                                                            |

11. For consideration for the job, click Submit My Answers.

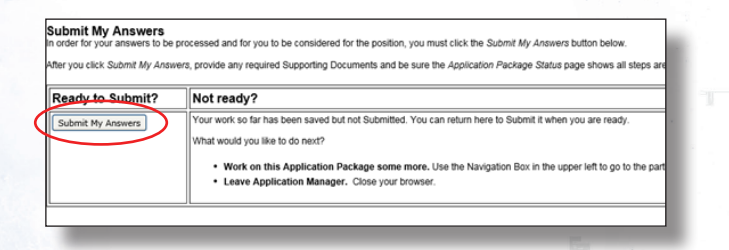

12. Once you receive confirmation of your submission, click Return to USAJOBS.

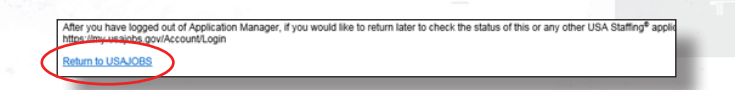

# **IV. CHECK YOUR APPLICATION STATUS**

13. Click Welcome to view your application status.

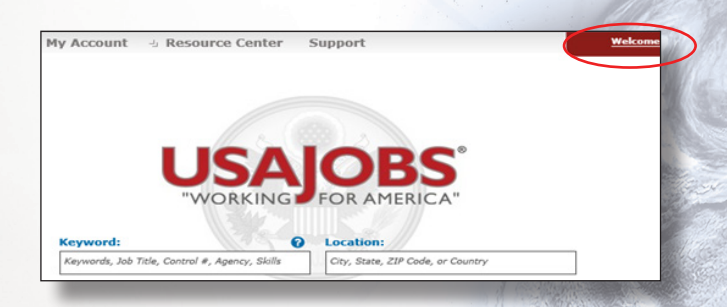

14. Click Application Status to view your application status.

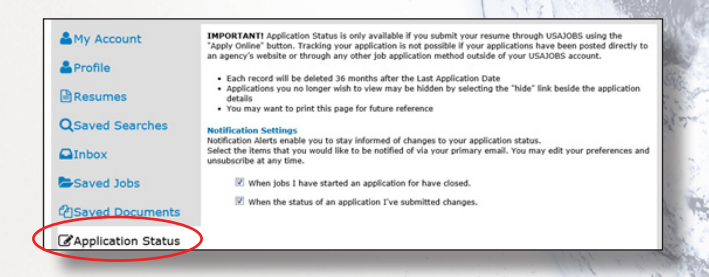

15. Carefully review your application status to ensure your application process is complete.

| earcl | plication S                                                                        | tatus                                                                                                    | View Hidden Applications                                        |                                                | Show 10 entries |
|-------|------------------------------------------------------------------------------------|----------------------------------------------------------------------------------------------------|-----------------------------------------------------------------|------------------------------------------------|-----------------|
|       | 1 to 4 of 4 resul                                                                  | ts   <<   <   >   >                                                                                                    |                                                                 | Sort By:Select                                 | ▼ ascending ▼   |
| Hide  | Procurement A                                                                      | nalyst                                                                                                    |                                                                 |                                                |                 |
|       | Job Number:<br>Pay Plan:<br>Location:<br>Organization:<br>Status:                  | MDA-EH-15-1352989<br>NH-1102-03<br>US-Alabama-Redstone Arsenal<br>December 4: Codence, Missile Defense<br>Agency - Contracting Texas (DAC)<br>Received<br>Here Information                  | Job State:<br>Close Date:<br>Last Apply:<br>Last Status Update: | Open<br>04/30/2015<br>04/29/2015<br>04/29/2015 |                 |
| ide   | Program Analy<br>Job Number:<br>Pay Plan:<br>Location:<br>Organization:<br>Status: | MDA-EH-15-1293090<br>NH-0343-03<br>US-Alabama-Redistone Arsenal<br>Department of Defense, Missile Defense<br>opficyr, Confitteme (Ancor (DAC)<br>Application Incomplete<br>Hore Information | Job State:<br>Close Date:<br>Last Apply:<br>Last Status Update: | Open<br>05/01/2015<br>04/29/2015<br>04/29/2015 |                 |

Once you complete the application process, the Defense Logistics Agency will review your application and determine whether you qualify for the position, based on the information you provided in your application in comparison to the job announcement.

The Defense Logistics Agency will submit qualified applicants to the Missile Defense Agency to begin the consideration process.

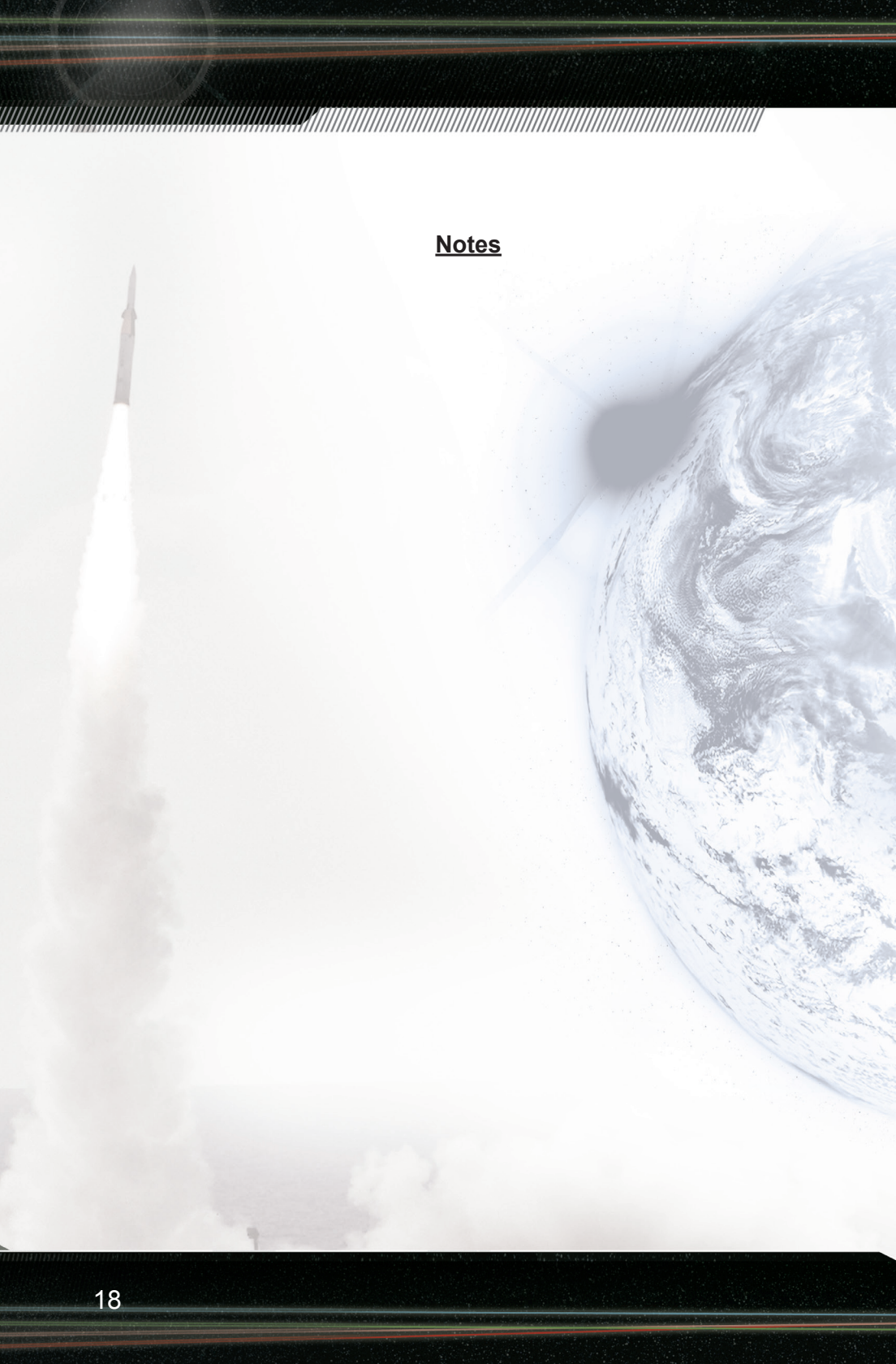

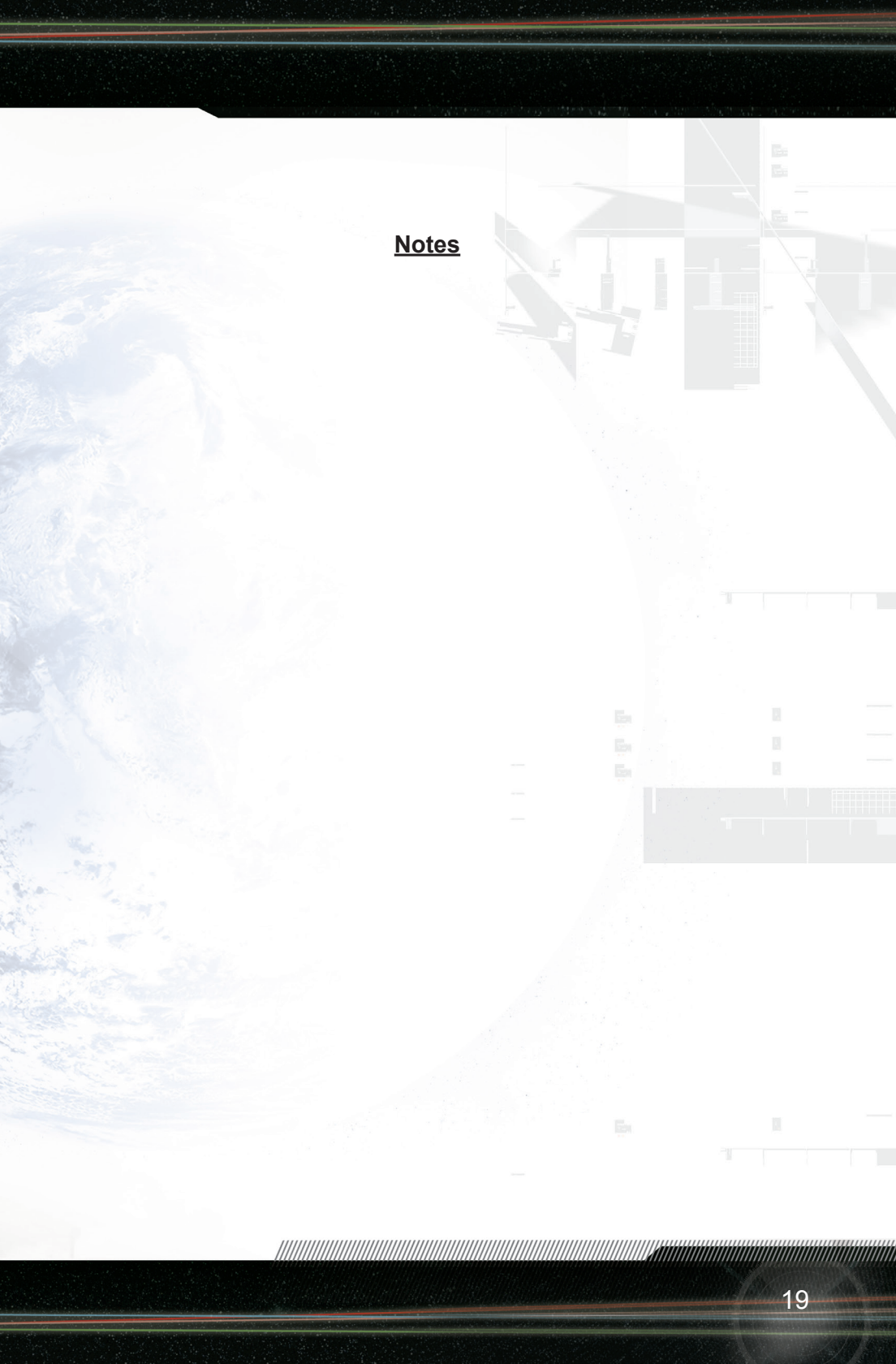

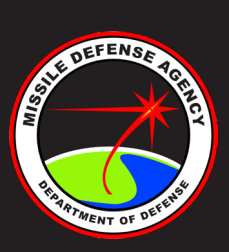

#### jobs.MDAcareers.com

Missile Defense Agency is an Equal Opportunity Employer. U.S. Citizenship required.

Approved for Public Release 15-MDA-8351 (6 August 15)